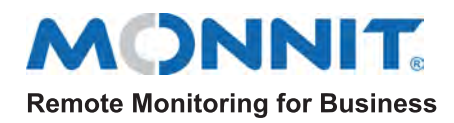

# IoT Gateway - Manual Cellular Settings

## **Automatic Cellular Connections**

The IoT Gateway integrates a multi-mode LPWA modules supporting LTE Cat M1 and Cat NB2. It complies with 3GPP Release 14 and enable cellular data-only communications for this gateway. The gateway defaults to automatic cellular connection settings. These settings have been tested to work with the following cellular providers: AT&T, Hologram, Telenor, Telstra, Sasktel, and Verizon.

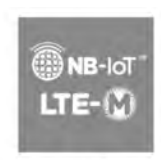

LTE Cat M1 & Cat NB2

# **Manual Settings and Options**

**iMonnit Settings View** 

With the combination of both Cellular and Ethernet interfaces, the IoT Gateway's Cellular settings can be customized to work with a cellular provider not automatically supported by either the gateway or the cellular module firmware. This guide illustrates these settings and how to enable that gateway to work on a previously unsupported network. By setting the "Carrier Preference" to "Manual" in either the iMonnit Server Gateway Settings View or the Local HTTP Settings View (see below), additional configuration options become available for customization.

Local HTTP Settings View

| Settings                |                                         |                | Status Settings  |                     | - 1            | Factory   |
|-------------------------|-----------------------------------------|----------------|------------------|---------------------|----------------|-----------|
| General Ethernet C      | cellular Commands                       | HTTP Interface | General          | Cellular Network    | Configuration  | 6         |
| IMSI                    | *****                                   |                | Ethernet Network | Carrier Preferences | Manual Configu | aration 🗸 |
| ICCID                   | XXXXXXXXXXXXXXXXXXXXXXXXXXXXXXXXXXXXXXX |                | SIM APN          |                     |                |           |
| IMEI                    | *****                                   |                | Cellular Network | SIM Authentication  | None           | Ø         |
| Carrier Preference      | Manual                                  | ~              |                  |                     |                |           |
| Carrier APN             |                                         |                | Wireless Network | Active LTE Bands    |                |           |
|                         |                                         |                |                  |                     | M Enabled      | NB Enal   |
| SIM Authentication Type | None                                    |                |                  | Band 1              |                |           |
|                         | M Enable                                | NB Enabled     |                  | Band 2              |                |           |
|                         | Band 1                                  |                |                  | Band 3              |                |           |
|                         | Band 2                                  |                |                  | Band 4              |                |           |
|                         | Band 3                                  |                |                  | Band 5              |                |           |
|                         | Band 4                                  |                |                  | Band 8              |                |           |
|                         | Band 5                                  | B              |                  | Band 12             |                |           |
|                         | Band 8                                  |                |                  | Band 13             |                |           |
|                         | Band 12                                 |                |                  | Band 14             |                |           |
|                         | Band 13                                 |                |                  | Band 18             |                |           |
|                         | Band 19                                 |                |                  | Pand 19             |                |           |
| Actavo Pando            | Band 19                                 |                |                  | Pand 20             | -              |           |
| nouve panus             | Band 20                                 |                |                  | Dand 20             |                |           |
|                         | Band 25                                 |                |                  | Band 25             |                | 0         |
|                         | Band 26                                 |                |                  | Band 26             |                | LI.       |
|                         | Band 27                                 | N/A            |                  | Band 27             |                | -         |
|                         | Band 28                                 |                |                  | Band 28             | L              |           |
|                         | Band 31                                 |                |                  | Band 31             |                |           |
|                         | Band 66                                 |                |                  | Band 66             |                |           |
|                         | Band 71 N/A                             |                |                  | Band 71             |                |           |
|                         | Band 72                                 |                |                  | Band 72             |                |           |
|                         | Band 73                                 |                |                  | Band 73             |                |           |
|                         | Band 85                                 |                |                  | Band 85             |                |           |

### **Cellular Provider Information Request**

**IMPORTANT:** To customize any of these settings, the following questions must shared with the cellular provider:

- Is this SIM M2M, IoT, or CAT-M1/NB2 Enabled?
- What APN should be used with this SIM?
- Does this SIM support Authentication?
- ∘ If so,
  - What is the Type: PAP or CHAP?
  - What is the Username?
  - What is the Password?
- What M1 Cellular Bands should I use at my location?
   None or specify?
- What NB-IoT (NB2) Cellular Bands should I use at my location?
  - None or specify?

#### **Using Cellular Provider Information**

- Cellular Access Point Name (APN) Enables access to the cellular network and public or private Internet
  access. These APNs are unique to the cellular network or sub-network designated for the SIM. The following
  two options are supported:
  - Unspecified APN If the field is left blank, the APN is requested from the tower on connection
  - Specified APN if the field is not left blank, the cellular connection is pre-configured with this APN prior to requesting a tower connection and internet access
- **SIM Authentication Type** To create authenticated connections, APNs may have a username/password setting and use a specific security protocol to send a username and password. The following options are supported:
  - "None" No username or password required and no "Username" and "Password" are available
     "PAP" or "CHAP" Password Authentication Protocol (PAP) or Challenge Handshake Authentication
    - **"PAP" or "CHAP"** Password Authentication Protocol (PAP) or Challenge Handshake Authentication Protocol (CHAP) is used to send the "Username" and "Password" and following fields become visible:

| SIM Username |  |
|--------------|--|
| SIM Password |  |

 Cellular Bands - Different networks and locations will have different cellular bands available CAT-M1 (M-Enabled) and NB-IoT (NB-Enabled) connections:

When a checkbox is unmarked, the band will not used

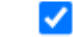

When a checkbox is marked, the band will be used

Note:

- If either NB or M technologies are not used, disable the technology by not checking any bands
- If no bands are enabled, then page will prompt you to specify at least one band
- . If many bands and technologies are selected, the gateway will take a long time scanning for a tower

#### **Confirm Connectivity**

After saving the configurations, the gateway will reboot and attempt these settings. Successful cellular settings can be observed by:

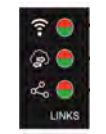

If the bottom gateway indicator is green and stable, the cellular connection is active.

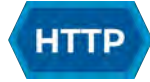

View "status.htm" and verify the cellular status is connected.

If the gateway is not connecting after saving and applying the information from the cellular provider, then additional, advanced troubleshooting steps need to be taken.

### **Advanced Troubleshooting**

### Setup for Troubleshooting

To setup the IoT gateway for Advanced Troubleshooting:

- The SIM card must be placed in the SIM card holder in side the Gateway
- The Ethernet interface must be connected
- The Connection Preferences must be either "Ethernet Preferred" or "Cellular Only"
- The HTTP interface must be "enabled" and "Always Available".

| ITTP Interface Settings    |                       |  |  |
|----------------------------|-----------------------|--|--|
| HTTP Interface:            | ● Enable<br>○ Disable |  |  |
| HTTP Configuration Timeout | Always Available 🗸    |  |  |
| View of "lan.htm"          |                       |  |  |

On "Ite.htm", the following link can be selected to access the LTE Module Console Viewer "Icon.htm".

Click here to run advanced LTE Module console ...

The LTE Module Consle Viewer is the page where advanced cellular troubleshooting steps are executed. The page permits commands to be sent directly to the cellular module and for responses to be displayed.

| Advanced LTE Console Mode - Reboot to Exit                              | Reboot |
|-------------------------------------------------------------------------|--------|
| Cellular Module Console Viewer - (all other gateway functions disabled) |        |
| Command:Send                                                            |        |
|                                                                         |        |

### **Steps for Troubleshooting**

The following table outlines the commands and expected responses for each step of troubleshooting. If the result does not match the expected, record the result and share Monnit Technical Support (support@monnit.com). This information is also helpful in identifying the required settings to add automatic cellular provider support to future gateway firmwares. Record the command and results you get and share these with Monnit Technical Support (support@monnit.com)

| STEP | COMMAND                                                                       | EXPECTED RESULT                                                                                                    |                                                                                        |                                                                                 |                                                                      |                                                                                         |
|------|-------------------------------------------------------------------------------|----------------------------------------------------------------------------------------------------|----------------------------------------------------------------------------------------|---------------------------------------------------------------------------------|----------------------------------------------------------------------|-----------------------------------------------------------------------------------------|
| 1    | +CPIN?                                                                        | +CPIN: READY<br>Result: the SIM is correctly installed and correctly inserted.                                                                                      |                                                                                        |                                                                                 |                                                                      |                                                                                         |
| 2    | +GSN                                                                          | xxxxxxxxxxxxxxx<br>Result: The IMEI of the module is reported                                                                                                    |                                                                                        |                                                                                 |                                                                      |                                                                                         |
| 3    | +CIMI                                                                         | xxxxxxxxxxxxxx<br>Result: The IMSI of the SIM is reported                                                                                                    |                                                                                        |                                                                                 |                                                                      |                                                                                         |
| 4    | +QCCID                                                                        | +QCCID: xxxxxxxxxxxxxxxxxxxxxxxxxxxxxxxxxxxx                                                                                                    |                                                                                        |                                                                                 |                                                                      |                                                                                         |
| 5    | +QPRTPARA=3                                                                   | OK<br>Result: The Module will learn BAND and APN settings from the SIM card                                                                                         |                                                                                        |                                                                                 |                                                                      |                                                                                         |
| 6    | +CFUN=1,1                                                                     | OK<br>Result: Reboot the Module and apply settings learned from +QPRTPARA command.<br>Note: The next command should be ran between 5 and 15 seconds after this one. |                                                                                        |                                                                                 |                                                                      |                                                                                         |
| 7    | E0;+COPS=2;+CEREG=2                                                           | OK<br>Result: Halt module, remove command echoes, enable tower identification                                                                                       |                                                                                        |                                                                                 |                                                                      |                                                                                         |
| 8    | +QCFG="band"                                                                  | +QCF<br>Resu<br>Note                                                                                                    | G: "band",0x0,0x<br>It: This shows tha<br>This is an AT&T I<br>B1<br>0x1<br>B5<br>0x10 | 80a,0x80a<br>t Bands 2, 4, and 12<br>Example. Other Bar<br>0x2<br>B6<br>0x80    | are recognized by the second be decoded<br>B3<br>0x4<br>B12<br>0x800 | ne SIM by default.<br>from the data below.<br>B4<br>0x8<br>B13<br>0x1000                |
|      |                                                                               |                                                                                                    | <b>B14</b><br>0x2000<br><b>B25</b><br>0x1000000                                        | <b>B18</b><br>0x20000<br><b>B26</b><br>0x200000                                 | <b>B19</b><br>0x40000<br><b>B27</b><br>0x400000                      | B20<br>0x80000<br>B28<br>0x800000                                                       |
|      |                                                                               |                                                                                                    | B31<br>0x40000000<br>B73<br>0x100000000000000000000000000000000000                     | <b>B66</b><br>0×200000000000000000000000000000000000                            | <b>B71</b><br>0x400000000000000000000000000000000000                 | <b>B72</b><br>0x800000000000000000<br><b>All Bands (NB)</b><br>0x4001C2000000004E0E189E |
|      |                                                                               | lf the<br>+C<br>E>                                                                                                    | results need to c<br>QCFG="band",0x0<br>cample for setting                             | hange, the commar<br>, <m band="" mask="">,<i<br>g Band 5 and 13: +Q</i<br></m> | nd format is as follow<br>NB BAND MASK><br>CFG="band",0x0,0x1        | vs:<br>010,0x1010                                                                       |
| 9    | +QCFG="iotopmode",0<br>or<br>+QCFG="iotopmode",1<br>or<br>+QCFG="iotopmode",2 | OK<br>Result: Set Technology to: 0 = M1 only (auto-default) , 1 = NB only, 2 = Both M1/NB2<br>Note: Choose which command and send one only.                         |                                                                                        |                                                                                 |                                                                      |                                                                                         |

| 10 | +QICSGP=        | OK<br>Result: Set the APN, Username, and Password, and Authentication Type<br>+QICSGP=1, <context_types>,["APN"[,"username","password"[,<authentication>]]]<br/><context_type> is 1 for "IP" and 3 for "IPV4V6"<br/><authentication> is 0 None, 1 PAP, and 2 CHAP<br/>Empty APN, no Authentication example: <b>+QICSGP=1,3,""</b><br/>set APN, no authentication example: : <b>+QICSGP=1,3,"my.apn.com"</b><br/>Full Example with CHAP: <b>+QICSGP=1,3,"carrier.apn","myuser","mypass",2</b></authentication></context_type></authentication></context_types> |
|----|-----------------|----------------------------------------------------------------------------------------------------|
| 11 | +CFUN=1;+COPS=0 | OK<br>Result: The cellular module now is active.                                                                                                    |
| 12 | +CEREG?         | +CEREG: 2,0 0 is Off, run step 11<br>+CEREG: 2,2 2 is Scanning for Tower<br>+CEREG: 2,1,"990D","6E20B0F",8 1 is "home" network, tower information and technology<br>+CEREG: 2,5,"990D","6E20B0F",8 5 is "roaming" network, tower information and technology<br>+CEREG: 2,3 3 is registration denied<br>+CEREG: 2,4 4 is unknown state<br>Result: Check for Tower Connection. Keep running this command until Result is 1 or 5<br>Note: Success on this step means that steps 8-10 were input correctly.                                                       |
| 13 | +COPS?          | +COPS: 0,0,"AT&T",8<br>Result: Reports the carrier the gateway attached too.                                                                                                    |
| 14 | +CSQ            | +CSQ: 28,99<br>Result: First number reports the signal strength (>4 is acceptable signal).                                                                                                    |
| 15 | +CGATT?         | +CGATT: 1<br>Result: Data session active if value is 1. Failed to Open a data session if 0                                                                                                    |
| 16 | +CGCONTRDP      | +CGCONTRDP: 1,5,"m2m005230.attz",10.139.237.252,,100.122.11.10,100.121.11.10<br>Result: Show the current APN and IP settings in use.                                                                                                    |
| 17 | +QIOPEN=        | OK<br>+QIOPEN: 1,0<br>Send: +QIOPEN=1,1,"UDP","sensorsgateway.com",3000 (Test DNS and server) or<br>+QIOPEN=1,1,"UDP","68.169.16.253",3000 (Test server only)<br>Result: UDP socket opened successfully                                                                                                    |
| 18 | +QISENDEX=      | SEND OK<br>+QIURC: "recv",1 (if network is fast enough, this message is received indicating there was a<br>response from the server, this message may not be received)<br>Send : <b>+QISENDEX=1,"4757503D393237333930"</b><br>Result: Data sent to server                                                                                                    |
| 19 | +QIRD=1,2       | +QIRD: 2<br>CB or OK (Data from Server)<br>OK<br>Result: Two bytes received from server successfully                                                                                                    |
| 20 | +QICLOSE=1      | OK<br>Result: The socket is closed                                                                                                    |